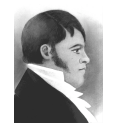

## AIS HOW-TO GUIDE

Open / close AIS files

January 20, 2003

## Overview

Opening AIS.FP5 automatically opens all required files. Files can be closed individually, as a group by module or all AIS files can be closed simultaneously.

## Open AIS

1. Open FileMaker Pro. Select "Hosts"; select host "db-server.archives.sfu.ca"; from list, select "AIS.FP5" and click "Open".

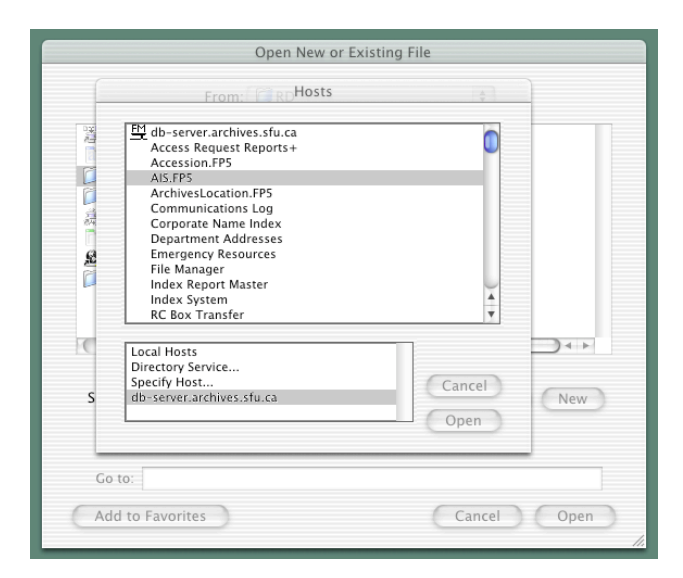

2. Enter password and click "OK". All AIS files will open.

| File "AIS.FP5"  |           |   |  |  |  |
|-----------------|-----------|---|--|--|--|
| Password: ••••• |           |   |  |  |  |
|                 | Cancel OK | ) |  |  |  |

## Close AIS files

1. To close an **individual file only**: click the close circle in the upper left hand corner.

| 000                     |                                            | Fonds.FP5                                                    |                                                             |  |  |
|-------------------------|--------------------------------------------|--------------------------------------------------------------|-------------------------------------------------------------|--|--|
| Descriptio              | FONDS - TITLE / SUM                        | MARY INFORMATION                                             | SFU ARCHIVES INFORMATION SYSTEM                             |  |  |
| <u> </u>                | DESCRIPTION                                | RAD NOTES HOLDINGS RELATED DA                                | TA FINDING AID RECORD ADMIN LIST                            |  |  |
| Records:<br>168         | Navigate<br>AIS                            | TITLE / ADMIN HIST / CUSTODIAL<br>SUMMARY BIO SKETCH HISTORY | → <u>SCOPE &amp;</u> → <u>OFFICERS</u> → <u>ACCESS</u> QUIT |  |  |
| Found:<br>1<br>Unsorted | Choose AIS module<br>(current highlighted) | Fonds number F-4                                             |                                                             |  |  |
|                         | Description                                | Fonds title The Department of Archaeo                        | logy fonds EDIT                                             |  |  |
|                         | GO                                         | Type of holding Fonds                                        |                                                             |  |  |

2. To close a **group of files**, click the "Quit" button in the *sub-tab navigation bar*.

| 000                  |                                                             | URCLocation.FPS                          | Fonds.FP5                       |             |              |           |
|----------------------|-------------------------------------------------------------|------------------------------------------|---------------------------------|-------------|--------------|-----------|
| Descriptio           | FONDS - TITLE / SUMMARY INFORMATION                         |                                          | SFU ARCHIVES INFORMATION SYSTEM |             |              |           |
| <u>2 2 2</u>         | DESCRIPTION                                                 | RAD NOTES HOLDI                          | INGS RELATED DATA               | FINDING AID | RECORD ADMIN | LIST      |
| 1<br>Records:<br>168 | Navigate<br>AIS                                             | TITLE / ADMIN HIST<br>SUMMARY BIO SKETCH | CUSTODIAL S                     |             |              | (QUIT     |
| ound:                | Choose AIS module<br>(current highlighted)                  | Fonds number F-4                         | _                               |             |              | $\square$ |
| Jisorteu             | Description Fonds title The Department of Archaeology fonds |                                          |                                 |             |              | EDIT      |
|                      | GO                                                          | Type of holding Fond                     | ds                              |             |              |           |

3. In the message box that appears, choose the appropriate selection.

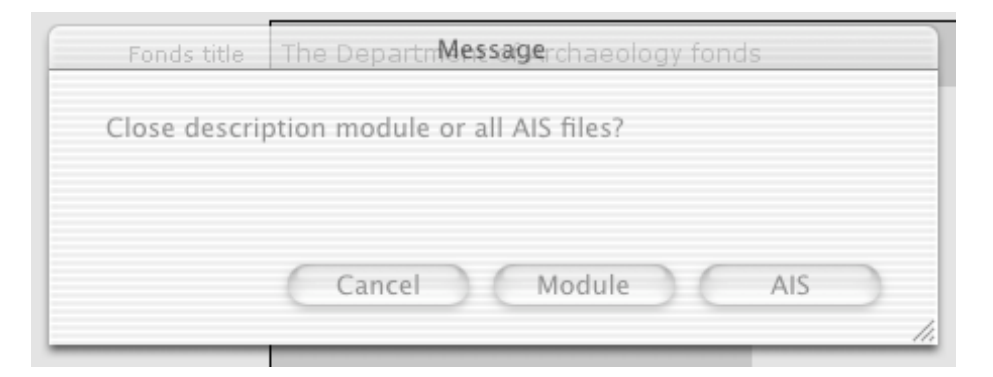

"Module" will close only the core files belonging to the current module (e.g. if you are in the Description module, this will close Fonds.FP5, Series.FP5, File.FP5, and Item.FP5).

"AIS" will close all AIS files.

"Cancel" will return you to your original screen.